# ScotiaConnect® Digital Banking

# ScotiaConnect Mobile Payments Quick Reference Guide

#### Table of Contents

| Viewing Payments                       | 2 |
|----------------------------------------|---|
| Approving Payments                     | 3 |
| Submitting Payments                    | 5 |
| Getting Rates for Cross Currency Wires | 7 |
| Contact Us                             | 8 |
|                                        |   |

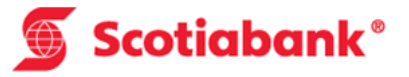

### **Viewing Payments**

The Payment Summary section on the home page of ScotiaConnect Mobile will show how many payments there are to approve and/or submit.

| No SIM 奈      | 3:14 PM<br>Scotia<br>Scot | bank <sup>®</sup><br>tiaConnect® | 25% 🗩 🕇  |
|---------------|---------------------------|----------------------------------|----------|
|               | To Approve                | To Subr                          | nit      |
| Wire          | 58 >                      | 291                              | >        |
| EFT           | 1157 >                    | 50                               | > •      |
|               | Account Sum               | mary                             |          |
| *SUE TEST     |                           | \$0.                             | 00 CAD   |
| ANI4 vérifier |                           | \$0.                             | 00 USD > |
| BUSI          |                           | \$6,209.                         | 36 CAD > |
| CCP2005M1     |                           | \$200,893,961.                   | > 85 CAD |
| <b>A</b>      | ≣                         | ₽                                | •••      |
| Home          | Accounts                  | Payments                         | More     |

To see a list of all those payments select the 'Payments' icon at the bottom of the page. You can search for payments using the search bar above the list. Type the recipient's name and the results will be listed in alphabetical order.

| No SIM 🐨                               | 10:01      | АМ                   | 23%                | •        |
|----------------------------------------|------------|----------------------|--------------------|----------|
|                                        | Payme      | ents                 |                    |          |
| To Approve                             | 55)        | To Su                | bmit 293           |          |
| Showing Wire payr                      | ments      |                      |                    | $\times$ |
|                                        | ् Se       | arch                 |                    |          |
| One Time 8                             | k Template |                      |                    |          |
| Birla6<br>09/28/2017<br>AllApprovalReq | uired      | Dr <b>€5,0</b>       | Wire<br>00.00 EUR  | >        |
| O9/27/2017<br>Default SG               |            | Dr £1                | Wire<br>00.00 GBP  | >        |
| Default SG                             | YSantu     | Dr <b>\$2,0</b>      | Wire<br>00.00 CAD  | >        |
| MOBWIRECF<br>09/15/2017<br>Default SG  | ROSS       | Dr <b>€27,0</b>      | Wire<br>000.00 EUR | >        |
| MOBWIRECF<br>09/15/2017<br>Default SG  | ROSS       | Dr <b>€27,0</b>      | Wire<br>000.00 EUR | >        |
| Pearson Spe<br>09/15/2017<br>EFT&Wire  | cter Litt  | Dr <b>\$99,0</b>     | Wire<br>00.00 USD  | >        |
| ft<br>Home A                           |            | <b>→</b><br>Payments | •••<br>More        |          |

You can tap a specific payment to view its full details.

| No SIM 🗢                             | 11:2                           | 21 AM                 | 9% 🗁                                   |
|--------------------------------------|--------------------------------|-----------------------|----------------------------------------|
| <                                    | Paymen                         | nt Details            | Approve                                |
| Payment Details                      | ;                              |                       | ^                                      |
| Payment Type<br>ACH (Cr)             |                                | Due Date 09/27/2017   |                                        |
| Amount<br>\$100.00 USD               |                                |                       |                                        |
| Transaction Type Co<br>SAL           | de                             |                       |                                        |
| PCRN<br>1234656789                   |                                |                       |                                        |
| Recipient Name<br>All Fields         |                                | SEC Code<br>IAT       |                                        |
| Originator Detai                     | ls                             |                       | ······································ |
| Recipient Inform<br>All Fields       | nation                         |                       | 345 ~                                  |
| Recipient Bank I                     | nformation                     | ı                     | ~                                      |
| Customer Use C                       | Only                           |                       | ~                                      |
| Change Status H<br>Last changed on 0 | <b>History</b><br>8/24/2017 11 | 1:05:39 by Aindrila M | ajumdar                                |
| <b>↑</b>                             | ≣                              | ¢                     |                                        |
| Home                                 | Accounts                       | Payments              | More                                   |

## **Approving Payments**

If there are payments requiring approval you will see a number next to the relevant payment type on the home page under the 'To Approve' column. Tap the number to continue.

| No SIM 🕈      | 3:14 PM<br>Scotia<br>Scot | <b>bank</b> ®<br>tiaConnect® | 25% 🗩 🕇    |
|---------------|---------------------------|------------------------------|------------|
|               | Payment Sum               | mary                         |            |
|               | To Approve                | To Submi                     | t          |
| Wire          | 58 >                      | 291                          | > <b>.</b> |
| EFT           | 1157 >                    | 50                           | > •        |
|               | Account Sum               | mary                         |            |
| *SUE TEST     |                           | \$0.00                       | ) CAD      |
| ANI4 vérifier |                           | \$0.00                       | ) USD      |
| BUSI          |                           | \$6,209.30                   | ><br>6 cad |
| CCP2005M1     |                           | \$200,893,961.8              | 5 CAD      |
| A             | ≣                         | ←→                           |            |
| Home          | Accounts                  | Payments                     | More       |

Your payments requiring approval will be listed. Tap each one to select them for approval or tap next to 'One Time and Template' to select all the payments. Then, tap 'Approve' to continue.

| No SIM 🗢                                                                                                    | 10:15         | АМ                   | 25% 🌅 🗲          |
|----------------------------------------------------------------------------------------------------|---------------|----------------------|------------------|
|                                                                                                    | Paym          | ents                 |                  |
| To Approve                                                                                                    | 9 1242        | To Submi             | t 357            |
|                                                                                                    | ୍ ର           | earch                |                  |
| One Tim                                                                                                    | e & Template  |                      |                  |
| Birla6<br>09/28/2017<br>AllApproval                                                                                                    | Required      | Dr <b>€5,000.</b>    | Wire ><br>00 EUR |
| Since the second state of the second state of |               | Dr <b>£100</b> .     | Wire ><br>00 GBP |
| Sefault SG                                                                                                    | WPYSantu      | Dr <b>\$2,000</b> .  | Wire ><br>00 CAD |
| O9/15/2017<br>Default SG                                                                                                    | ECROSS        | Dr <b>€27,000.</b>   | Wire ><br>00 EUR |
| O9/15/2017<br>Default SG                                                                                                    | ECROSS        | lr €27,000.          | Wire ><br>00 EUR |
| Pearson \$                                                                                                    | Specter Litt  | À                    | Wire >           |
| 1242 of 1242                                                                                                    | selected      | Apr                  | prove            |
| <b>h</b><br>Home                                                                                                    | #<br>Accounts | <b>←</b><br>Payments | •••<br>More      |

You can also approve the payment while viewing the payment details by tapping approve on that screen.

| No SIM 🗢                   | 10                                    | :14        |        | Ĵ   |
|----------------------------|---------------------------------------|------------|--------|-----|
| <                          | Paymen                                | t Details  | Appi   | ove |
| Payment                    | Details                               |            |        | ~   |
| Payment Ty<br>Wire         | rpe                                   |            |        |     |
| Amount<br><b>\$26,00</b> 0 | .00 CAD                               |            |        |     |
| Value Date<br>07/31/20     | )17                                   |            |        |     |
| Recipient N<br>MOBWIF      | lame<br>RECAD                         |            |        |     |
| Originato<br>Account Na    | <b>r Details</b><br>ame               |            |        | >   |
| Recipient<br>MOBWIREC      | Information<br>CAD                    |            | M1L2K4 | >   |
| Recipient                  | Bank Informat                         | ion        |        | >   |
| Custome<br>Mobile UA1      | <b>r Use Only</b><br>Wire Approval- ( | CAD to CAD |        | 2   |
| Change S                   | tatus History                         |            |        |     |
| <b>A</b>                   | I                                     | ++         |        |     |
| Home                       | Accounts                              | Payments   | More   | 2   |

You will be taken to the 'Review and Confirm' screen which will show you the totals for the payments you are approving. Select 'Confirm Approval' to finish the approval.

| No SIM 🗢       | 1:50 PM            | 18% 🕞 🗲      | No SIM 🗢                                              | 1:52 PM                                                                                                    | 18% 🗔 🕫                              |
|----------------|--------------------|--------------|-------------------------------------------------------|----------------------------------------------------------------------------------------------------|--------------------------------------|
| <              | Review and Confirm |              |                                                       | Confirmation                                                                                                | Done                                 |
| Payables       |                    |              | i Your appro<br>automated<br>will be ava<br>ScotiaCon | oval request is now being pro<br>d report with final status is be<br>ilable in the Message Centre<br>inect. | cessed. An<br>eing created and<br>on |
| AllApprovalReq | uired              | 1 ACH        | 000110001                                             |                                                                                                    |                                      |
|                |                    | \$100.00 USD | Success S                                             | ummary                                                                                                    |                                      |
|                |                    |              | Payables                                              |                                                                                                    |                                      |
|                |                    |              | AllApprovalRed                                        | quired                                                                                                    | 1 ACH                                |
|                |                    |              |                                                       |                                                                                                    | \$100.00 USD                         |
|                | Confirm Approval   |              |                                                       |                                                                                                    |                                      |
|                |                    |              |                                                       |                                                                                                    |                                      |
| ff<br>Home     | Accounts Payments  | •••<br>More  | Home                                                  | Accounts Payments                                                                                           | •••<br>More                          |

## **Submitting Payments**

To submit payments, tap the number under the 'To Submit' column in the Payment Summary section of the home screen.

| No SIM 🕈      | 3:14 PI     | ™<br>∎bank®<br>btiaConnect® | 25% 🍋 +   |
|---------------|-------------|-----------------------------|-----------|
|               | Payment Sur | mmary                       |           |
|               | To Approve  | To Sub                      | mit       |
| Wire          | 58          | 291                         | ) >       |
| EFT           | 1157        | 50                          | > •       |
|               | Account Sur | mmary                       |           |
| *SUE TEST     |             | \$0                         | .00 CAD   |
| ANI4 vérifier |             | \$0                         | .00 USD > |
| BUSI          |             | \$6,209                     | .36 CAD > |
| CCP2005M1     |             | \$200,893,961               | .85 CAD > |
| <b>A</b>      | ≣           | ←→                          | •••       |
| Home          | Accounts    | Payments                    | More      |

Tap each one to select them or tap next to 'One Time & Template to select all the payments. Tap 'Submit' to continue.

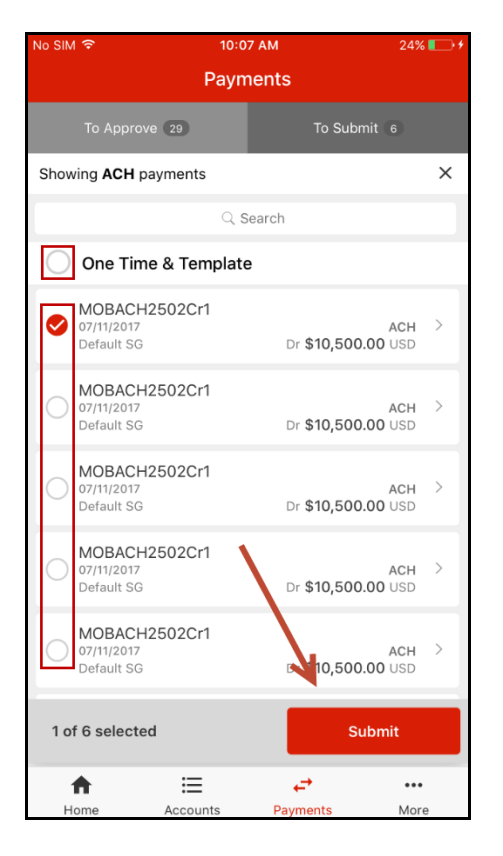

You will be taken to the 'Review and Confirm' screen which will show you the totals for the payments you are submitting. Select 'Confirm Submit' to submit the payments.

| No Service 훅 | 11:38     | 3 AM      | 1 45% 🎫 🕫 |
|--------------|-----------|-----------|-----------|
| <            | Review an | d Confirm |           |
| Summary      |           |           |           |
| Currency     | Payables  | 2 Rece    | ivables 🗿 |
| CAD          | \$3.30    | \$0.00    |           |
| USD          | \$100.00  | \$0.00    |           |
|              |           |           |           |
| Payables     |           |           |           |
| Test ACH     |           |           | EFT       |
| CAD          |           |           | \$3.30    |
| Test ACH     |           |           | 1 АСН     |
| USD          |           |           | \$100.00  |
|              | Confirm   | Submit    |           |
|              | Confirm   | Submit    |           |
| <b>A</b>     | ≣         | æ         |           |
| Home         | Accounts  | Payments  | More      |

You will then be prompted to enter your password and token value. If you're using the digital token on your device tap the digital token button to enter the token value. Otherwise, enter the token value manually using your token. Tap 'Ok' to finish.

| No SIM 🔶   | 1:5               | 9 PM               | 19% 🗔 🗲  |
|------------|-------------------|--------------------|----------|
|            | HAHNEYS           | SH GOODS           | Cancel   |
| Re-au      | thenticatio       | on required        | ł.       |
| Please ent | ter your password | d and token value. |          |
| Scotia     | Connect Passv     | vord               |          |
| Token      | Value             | < Digit            | al Token |
|            | С                 | ж                  |          |
|            |                   |                    |          |
|            |                   |                    |          |
|            |                   |                    |          |
|            |                   |                    |          |
|            |                   |                    |          |
|            |                   |                    |          |
|            |                   |                    |          |
|            |                   |                    |          |
| Home       |                   | ←<br>Payments      | More     |

### **Getting Rates for Cross Currency Wires**

For Wires that are over bulletin where no cross currency rate was booked, ScotiaConnect can provide an automated rate when submitting payments.

Select 'Get Rate' to see an automated rate. You will have 60 seconds to decide whether you wish to accept or reject the rate.

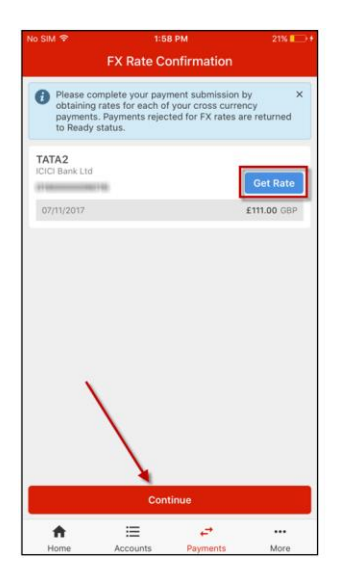

| Please c<br>obtaining<br>payment<br>to Ready | omplete your pays<br>g rates for each of<br>s. Payments rejec<br>r status. | ment submission<br>f your cross curre<br>ted for FX rates a | by ><br>ncy<br>re returned |
|----------------------------------------------|----------------------------------------------------------------------------|-------------------------------------------------------------|----------------------------|
| TATA2                                        |                                                                            |                                                             |                            |
|                                              | 1110                                                                       |                                                             |                            |
| 07/11/2017                                   |                                                                            |                                                             | £111.00 GBP                |
| 1.3063 US                                    | D                                                                          |                                                             |                            |
| 05/23/2017                                   |                                                                            |                                                             | \$145.00 USD               |
| 🕐 56s Rem                                    | aining                                                                     | Reject                                                      | ccept Rate                 |
|                                              |                                                                            |                                                             |                            |
|                                              | Con                                                                        | tinue                                                       |                            |
|                                              |                                                                            |                                                             |                            |
| •                                            | ≔                                                                          | ¢.                                                          |                            |

Once you accept the rate, you can select 'Continue' to complete the payment.

| SIM 🗢                                                                                | 1:59 PM                                                                 | 21% 🌅 🗲                             |
|--------------------------------------------------------------------------------------|-------------------------------------------------------------------------|-------------------------------------|
| FX Ra                                                                                | te Confirmatior                                                         | 1                                   |
| Please complete yo<br>obtaining rates for o<br>payments. Payment<br>to Ready status. | ur payment submissio<br>each of your cross cu<br>s rejected for FX rate | on by X<br>rrency<br>s are returned |
|                                                                                      |                                                                         |                                     |
| ATA2<br>CI Bank Ltd                                                                  |                                                                         |                                     |
|                                                                                      |                                                                         | Submitted ~                         |
| 11/2017                                                                              |                                                                         | £111.00 GBP                         |
| 063 USD                                                                              |                                                                         | Rate Accepted                       |
| 5/23/2017                                                                            |                                                                         | \$145.00 USD                        |
| $\backslash$                                                                         |                                                                         |                                     |
| <b>↑</b> ≔                                                                           | Continue<br>←                                                           |                                     |
|                                                                                      |                                                                         |                                     |

#### **Contact Us**

Technical Support Help Desk - Monday through Friday, 8:00 a.m. to 8:00 p.m. ET.

- 1-800-265-5613 Toll-free number within North America
- 416-288-4600 Local Toronto area customers
- 416-701-7351 Fax
- (800) 463-7777 pour le service en français
- Email: hd.ccebs@scotiabank.com. Your email will be answered within 24-48 business hours.
- To book product training, please send an email to gtb.training@scotiabank.com

<sup>®</sup> Registered trademarks of the Bank of Nova Scotia.